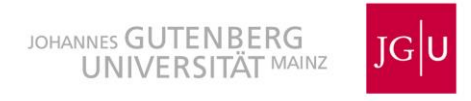

# Schritt-für-Schritt Anleitung für Umzeichnungen von Bleistiftzeichnungen mit Inkscape

Am Beispiel einer Kanne (Inv. 450) aus der Originalsammlung Klassische Archäologie der Johannes Gutenberg-Universität

Von Kristina Wörzler und Anne Sieverling

UNIVER SITÄTS SAMM Klassisch-Archäologische LUNGEN Sammlungen

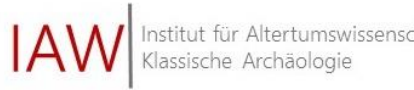

Der erste Schritt ist immer sich die Zeichnung anzuschauen und auch die Beschreibungen des Datenblattes zu lesen. Dort wird in der Regel verzeichnet, um welche Art von Gefäß oder Objekt es sich handelt, ob es Überzüge, Umbrüche oder Dekoration usw. gibt, die zeichnerisch dargestellt werden müssen

Inkscape öffnen, Arbeitsfläche erscheint

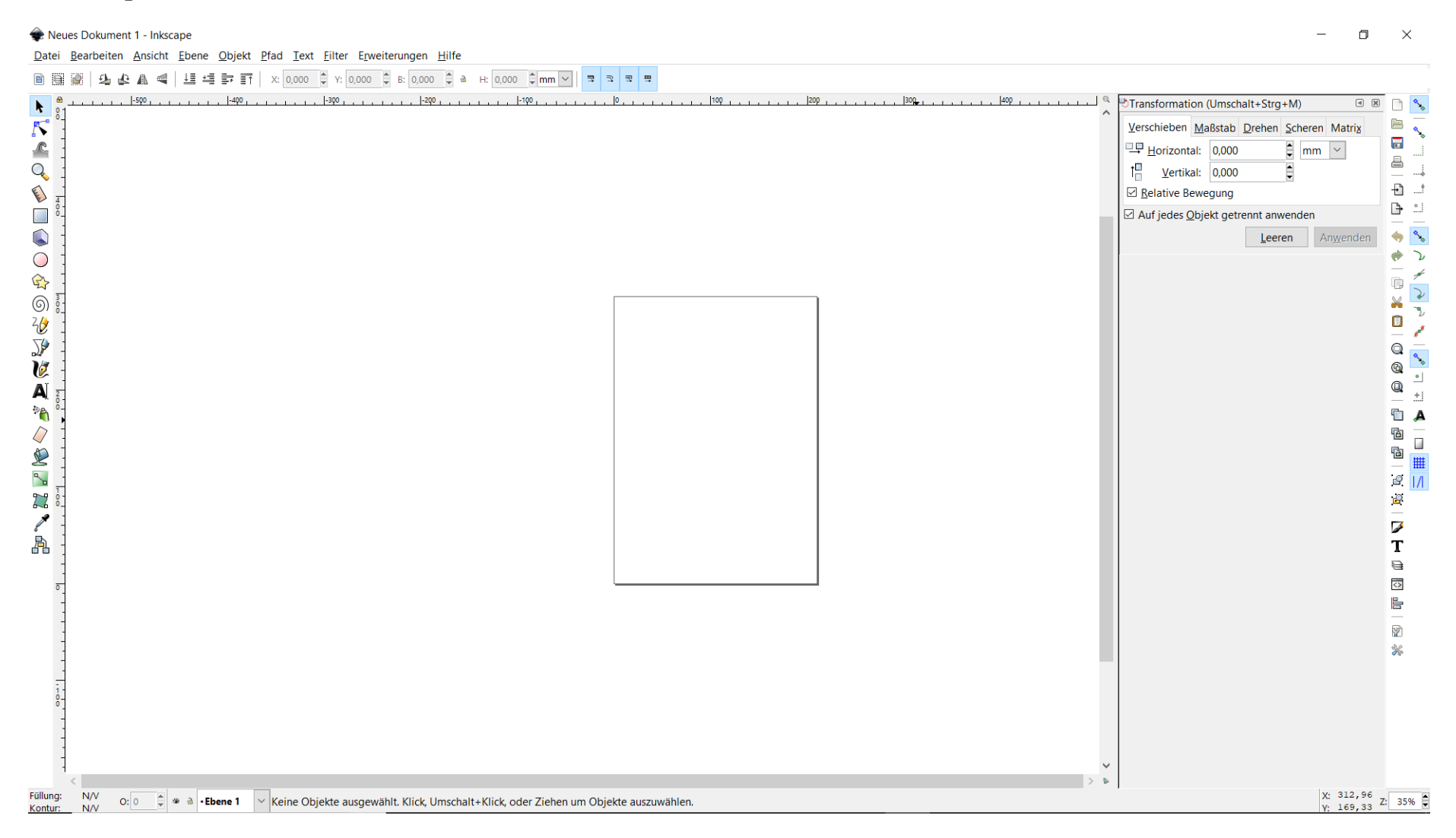

## Datei → Importieren → Datei auswählen, diese wird dann auf die Arbeitsfläche geladen

| Reues Dokument 1 - Inkscape              |                                                          | - O ×                                                            |            |
|------------------------------------------|----------------------------------------------------------|------------------------------------------------------------------|------------|
| Datei Bearbeiten Ansicht Ebe             | ene <u>O</u> bjekt <u>P</u> fad <u>T</u> ext <u>F</u> il | ter Enweiterungen Hilfe                                          |            |
| D <u>N</u> eu                            | Strg+N                                                   | Y: 0,000 ♀ B: 0,000 ♀ a H: 0,000 ♀ mm ♥ □ ☜ ☜ ♥                  |            |
| Neu aus <u>V</u> orlage                  | Strg+Alt+N                                               | 0                                                                | 2          |
| Öffnen                                   | Strg+O                                                   |                                                                  | ~          |
| Zuletzt geöffnete Dateien                | •                                                        | Verschieden Maßstab Drehen Scheren Matrix                        | <b>~</b> ~ |
| Spoichern                                | Stra - S                                                 | Horizontal: 0,000 🖗 mm 🖌 🚆                                       | 5          |
| Speichern unter                          | Limschalt+Stra+S                                         |                                                                  |            |
| Kopie speichern                          | Umschalt+Strg+Alt+S                                      | ☑ <u>R</u> elative Bewegung + 1.                                 | -          |
| Importieren                              | Stra+I                                                   | ☑ Auf jedes <u>O</u> bjekt getrennt anwenden                     | <u>.</u>   |
| PNG-Bild exportieren                     | Umschalt+Strg+F                                          | Leeren Anwenden 🥎                                                | <b>~</b> ~ |
| <ul> <li>Clip Art importieren</li> </ul> | onioenant bug t                                          |                                                                  | γ          |
| B Drucken                                | Strg+P                                                   |                                                                  | 1          |
| Dok <u>u</u> ment säubern                |                                                          |                                                                  | 2          |
| Dokumenteinstellungen                    | Umschalt+Strg+D                                          |                                                                  | ***        |
| X Schließen                              | Strg+W                                                   |                                                                  | 0.         |
| <u>Beenden</u>                           | Strg+Q                                                   |                                                                  | <b>%</b>   |
| A 2                                      |                                                          | Q -                                                              | +1         |
| ≫ <b>6</b>                               |                                                          |                                                                  | Δ          |
|                                          |                                                          |                                                                  | 2          |
|                                          |                                                          |                                                                  |            |
|                                          |                                                          |                                                                  | #          |
|                                          |                                                          |                                                                  | /          |
| 2.2 %                                    |                                                          |                                                                  |            |
| / -                                      |                                                          |                                                                  |            |
| A -                                      |                                                          | Т                                                                |            |
| -                                        |                                                          |                                                                  |            |
| 0                                        |                                                          |                                                                  |            |
| -                                        |                                                          |                                                                  |            |
| -                                        |                                                          |                                                                  |            |
| -                                        |                                                          | ت<br>چو<br>پو                                                    |            |
| -                                        |                                                          |                                                                  |            |
| 1.                                       |                                                          |                                                                  |            |
| ê.                                       |                                                          |                                                                  |            |
| -                                        |                                                          |                                                                  |            |
| -                                        |                                                          |                                                                  |            |
| -                                        |                                                          | v                                                                |            |
| <                                        |                                                          |                                                                  |            |
| Kontur: N/V O: 0 🗘 🏶 🗟                   | •Ebene 1 🗠 Ein Bitmap- o                                 | ider SVG-Bild in dieses Dokument importieren<br>Y: 479,27 Z: 35% | Ţ          |

#### Auf OK drücken

Neues Dokument 1 - Inkscape

Datei Bearbeiten Ansicht Ebene Objekt Pfad Text Filter Erweiterungen Hilfe

🗎 🎬 🧟 🕹 🎝 📲 별 🥵 🏦 📹 📑 訂 X: 0,000 🗘 Y: 0,000 ♀ B: 0,000 ♀ a H: 0,000 ♀ mm ∨ 🗦 3 3 3 3 Transformation (Umschalt+Strg+M) a 🗶 🗋 🔧 k Verschieben Maßstab Drehen Scheren Matrix ٩. . Horizontal: 0,000 🖨 mm 🗹 1 Vertikal: 0,000 + 4 Relative Bewegung 🕒 🗋 🧄 🔧 2 ø X Auf jedes Objekt getrennt anwenden 2 n tiff Bitmap-Bildimport  $\times$ Q Art des Bildimports: Einbetten �\_。 Anwenden Leeren **@** O Verknüpfen ۰ 0 Füllung und Kontur (Umschalt+Strg+F) . Auflösung des Bildes (dpi): Aus Datei +1 T Text und Schriftart (Umschalt+Strg+T) . O Standard-Importauflösung 1 A Transformation (Umschalt+Strg+M) • 6 Darstellungsmethode (Rasterbilder): 
 Keine (automatisch) b Glätten (verbesserte Qualität) ## O Pixelig (verbesserte Geschwindigkeit) 2 1/ Nicht wieder nachfragen P Abbrechen <u>0</u>K Т 0  $\langle \rangle$ Y \* X: -84,67 Y: 183,70 Z: 35% Füllung: N/V 📮 🐲 👌 • Ebene 1 Keine Objekte ausgewählt. Klick, Umschalt+Klick, oder Ziehen um Objekte auszuwählen. O: 0 Kontur: N/V

– 🗆 🛛

## Datei erscheint im Bildfeld Greifen mit der Maus und in zentrale Position bewegen

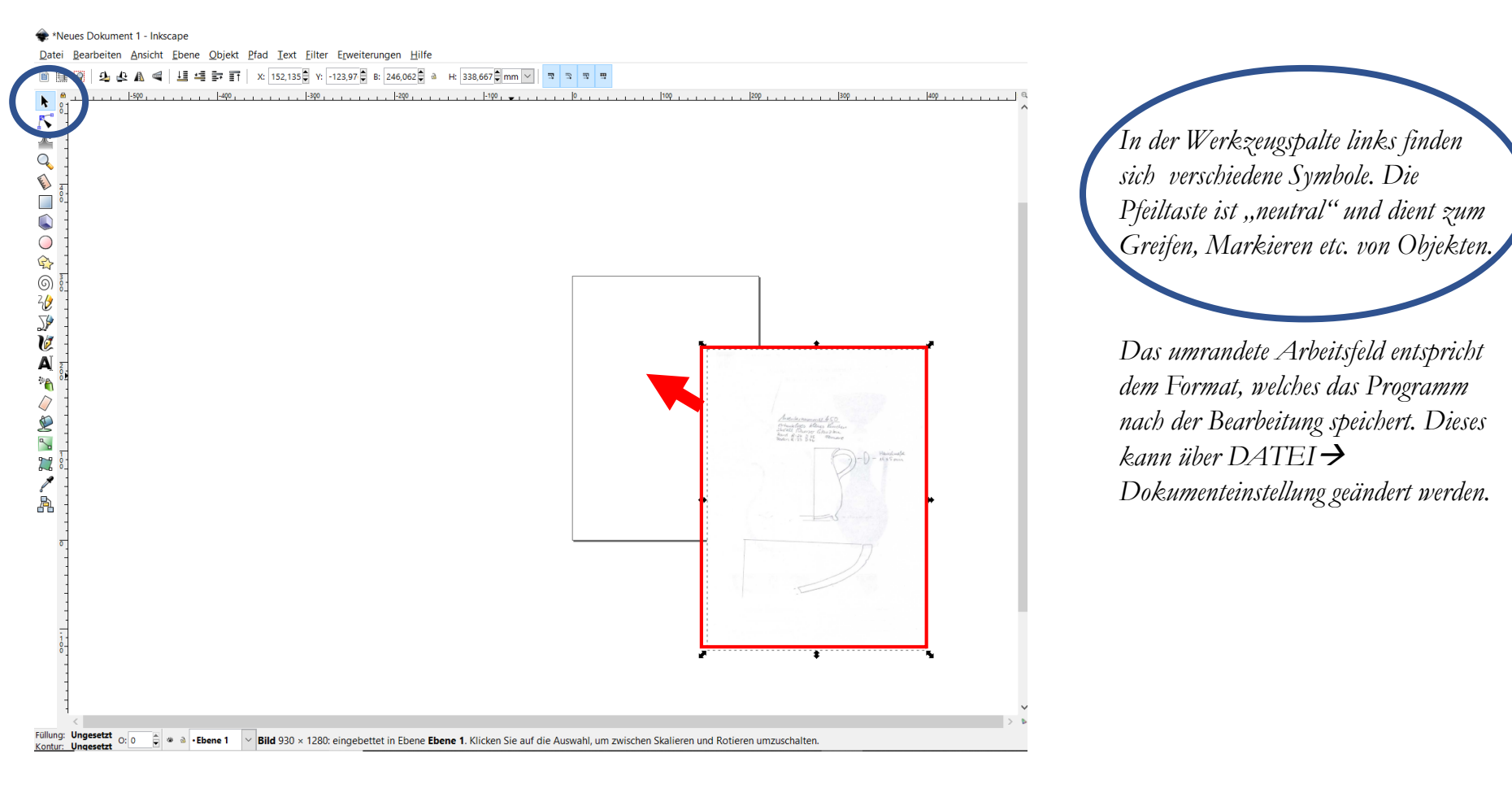

Nun sollte man sich das Objekt, das umgezeichnet werden soll, möglichst groß ziehen. Dazu kann man mit der Maus zoomen oder unten rechts die Vergrößerung eingeben

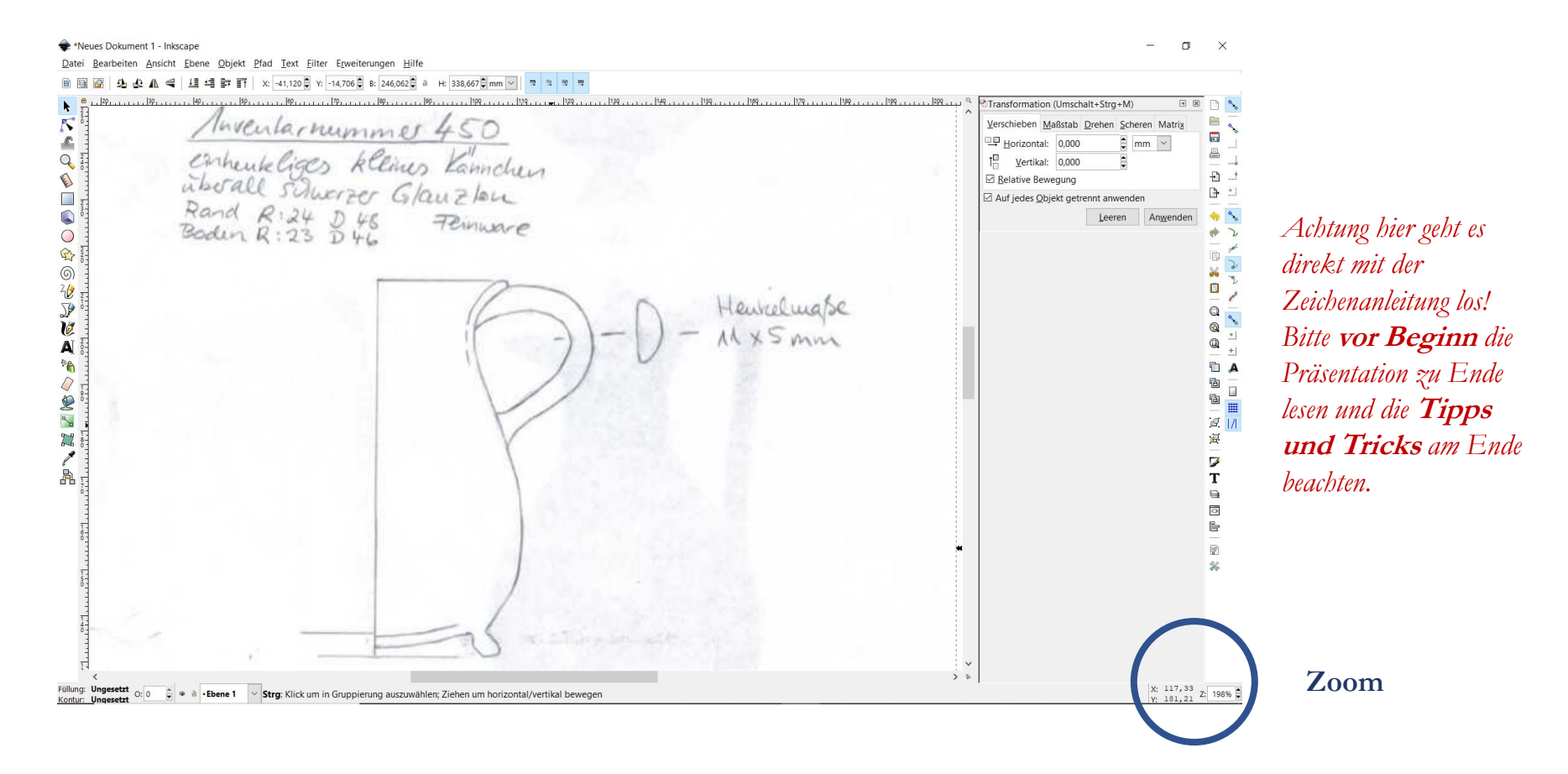

Werkzeug "Bezier-Kurven…" auswählen, so werden Punkte erstellt, die sich verbinden und später auch noch bewegen/korrigieren lassen.

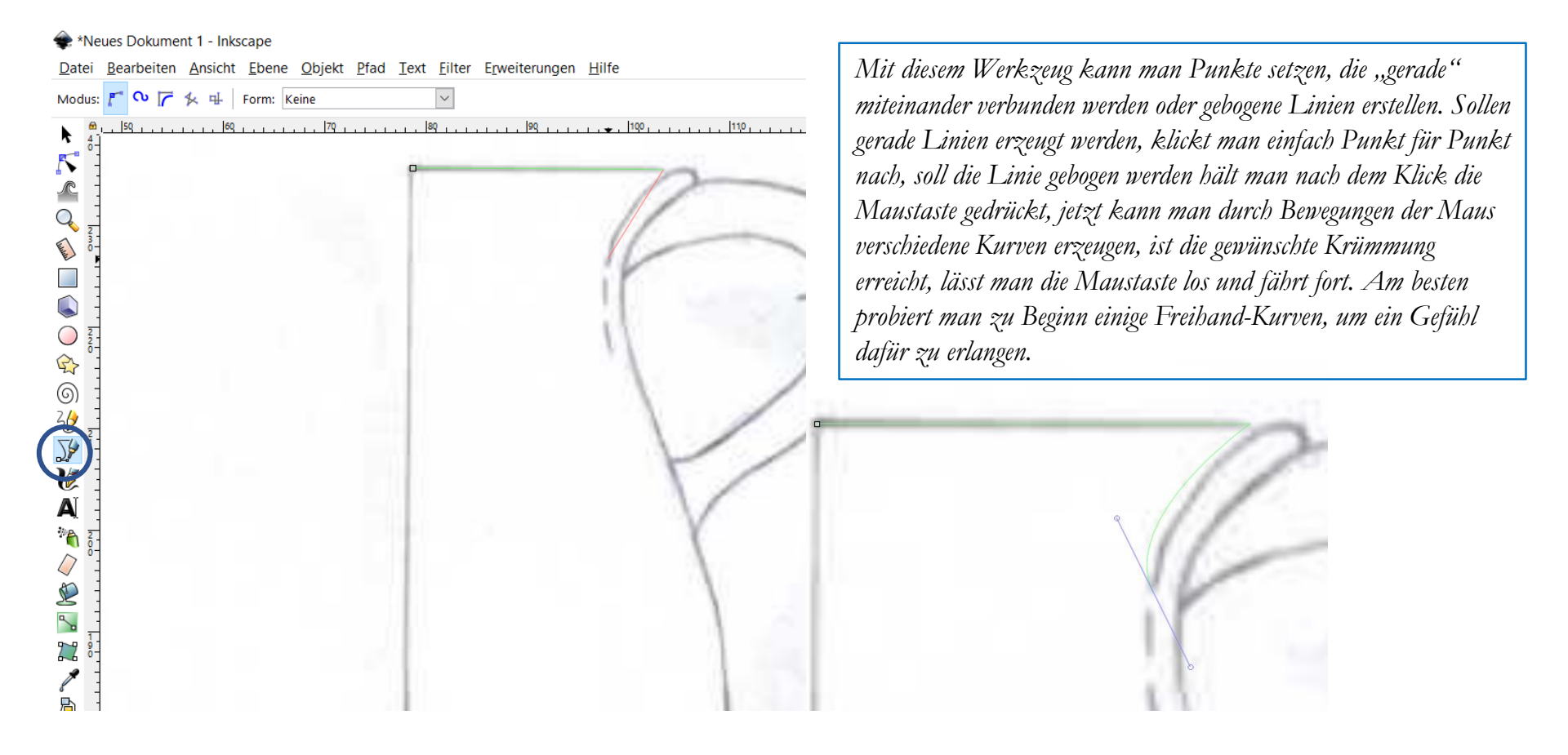

Werkzeug "Bezier-Kurven..." auswählen, so werden Punkte erstellt, die sich verbinden und später auch noch bewegen/korrigieren lassen.

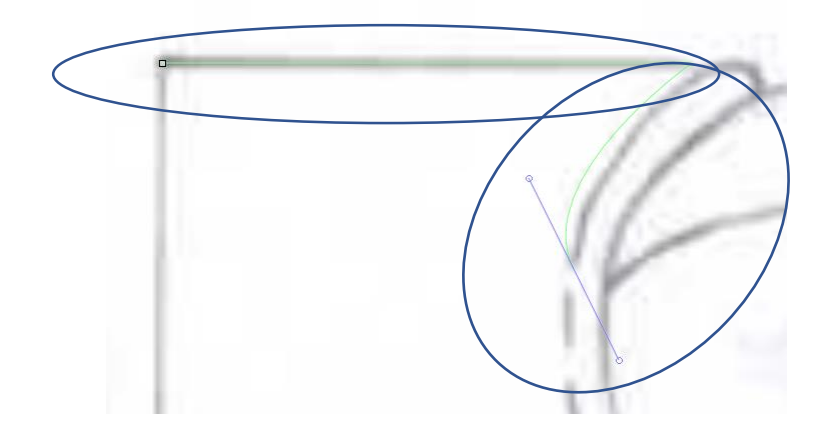

Oben eine gerade Linie $\rightarrow$  zwei Punkte setzen

Unten gebogene Linie → Maustaste gedrückt halten und bewegen → die blauen Vektoren mit den Kreisen am Ende stehen für Maß und Richtung der Krümmung Wenn die Punkte gesetzt sind klickt, man auf das Pfeilsymbol in der Werkzeugliste oben links.

Nun werden die Punkte miteinander verbunden, man hat keine Aktion ausgewählt und kann sich frei in der Zeichnung bewegen.

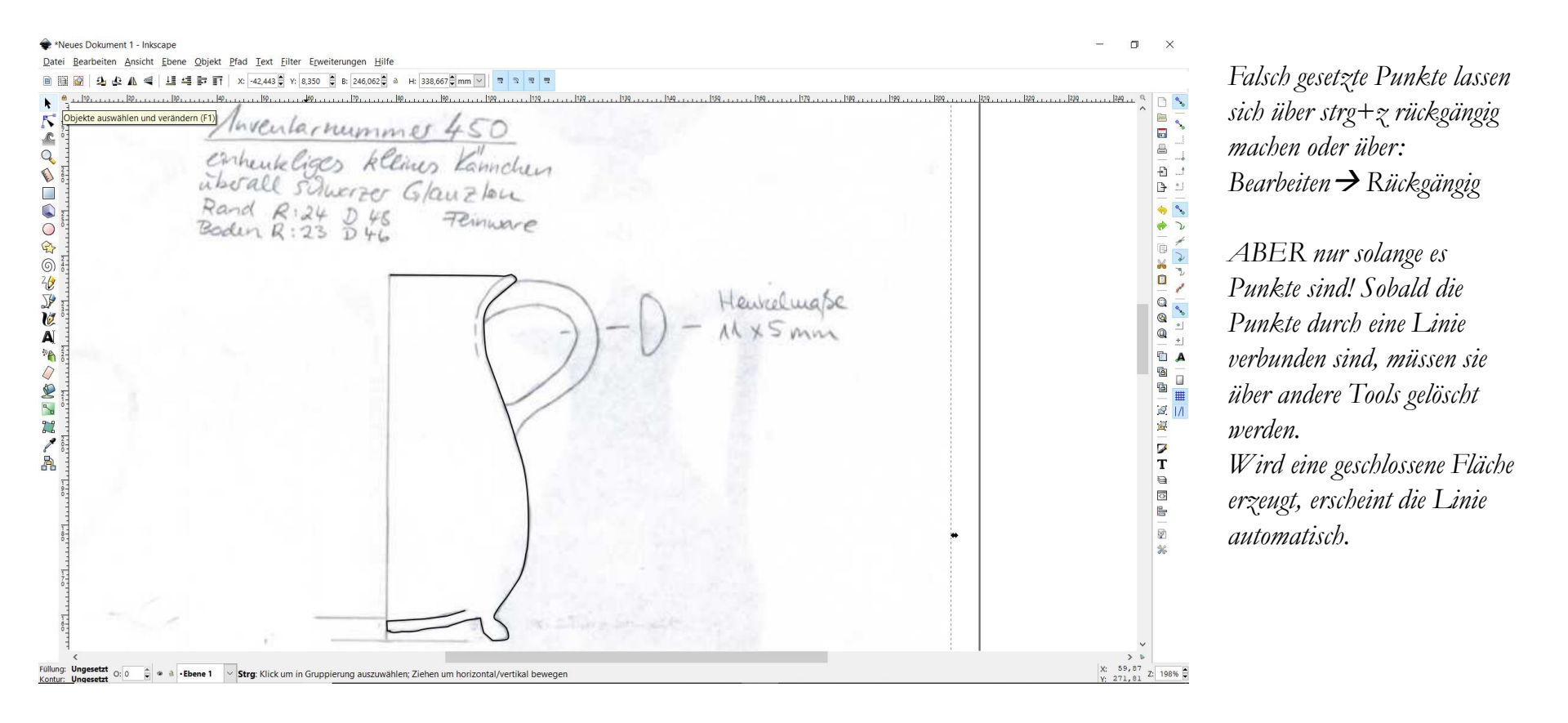

Unregelmäßigkeiten verbessern: Das zweite Symbol links oben ermöglicht es, dass die Punkte/Linienführung verbessert, gelöscht, erweitert etc. werden können.

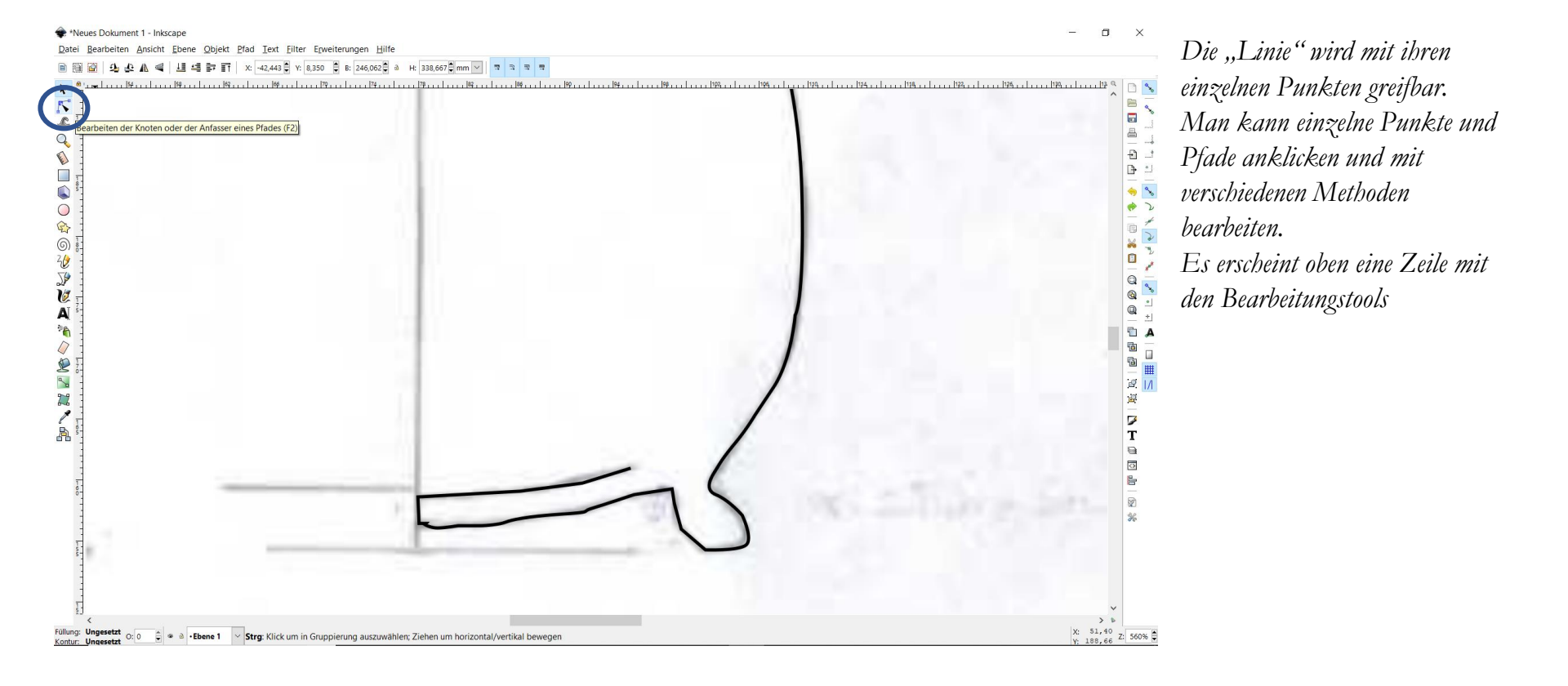

## Unregelmäßigkeiten verbessern:

🏶 \*Neues Dokument 1 - Inkscape

Eilter Erweiterungen <u>H</u>ilfe <u>Datei</u> Rear enen Ansicht Ebene Objekt P lau 7,236 🌲 Y: 158,963 🛱 mm 🗸 6 6 m X V S. 🖗 160 162 and the late of the late of th ł 07 \*Neues Dokument 1 - Inkscape Datei Bearbeiten Ansicht Ebene Objekt Pfad Text Eilter Erweiterungen Hilfe 業 志 業 器 シ シ lad シ ア ざ 気 参 x: 97,282 🗄 y: 158,986 🗒 mm ビ デ ボ 第 ¥ ¥ 🖉 N L 륿 Ð 000 10 選 7 т X: 98,22 Y: 164,09 Z: 560% C + a +Ebene 1 Bézler-Segment: Ziehen, um das Segment zu formen, Doppelklick zum Einfügen eines Knotens oder Klicken zum Auswählen (mehr: U

Die gesetzten Punkte sind jetzt zur Bearbeitung "aktiviert" und können mit den obigen Werkzeugen verändert (dafür einmal nacheinander auf die Tools gehen und sich die verschiedenen Funktionen anschauen) oder mit der Maus bewegt werden.

## Konturstärke auf 1 pt festlegen: Dazu die Pfeiltaste auswählen und das Objekt markieren. Anschließend in der Leiste oben auf "Objekt" gehen oder mit der rechten Maustaste klicken →Füllung und Kontur→ Muster der Kontur→ Breite 1 pt

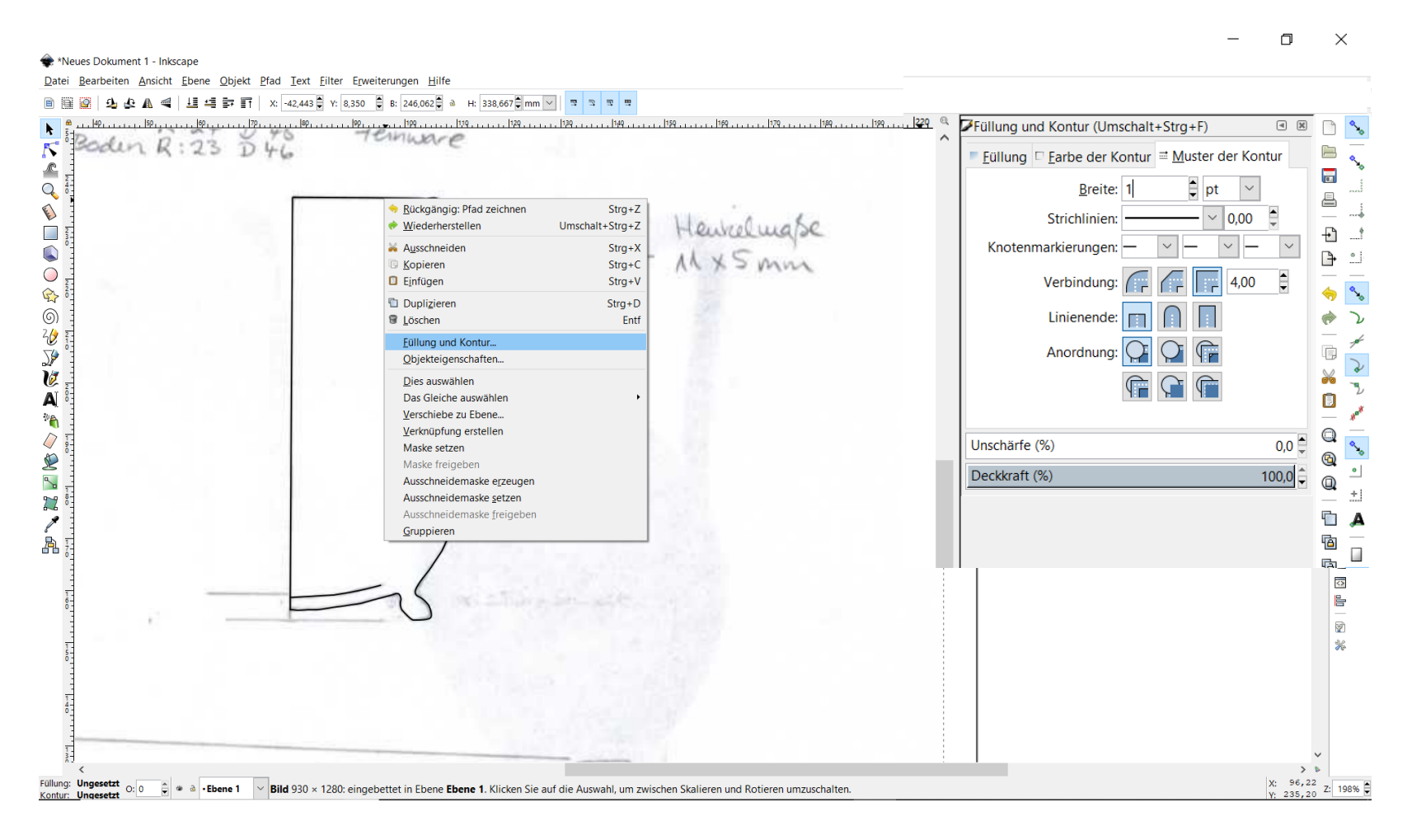

## Radius Rand (in diesem Fall 24 mm) einstellen, hierzu den Radius/Rand auswählen und die Breite auf 24 mm einstellen ACHTUNG diese Einstellung der Länge funktioniert nur bei horizontalen Linien!

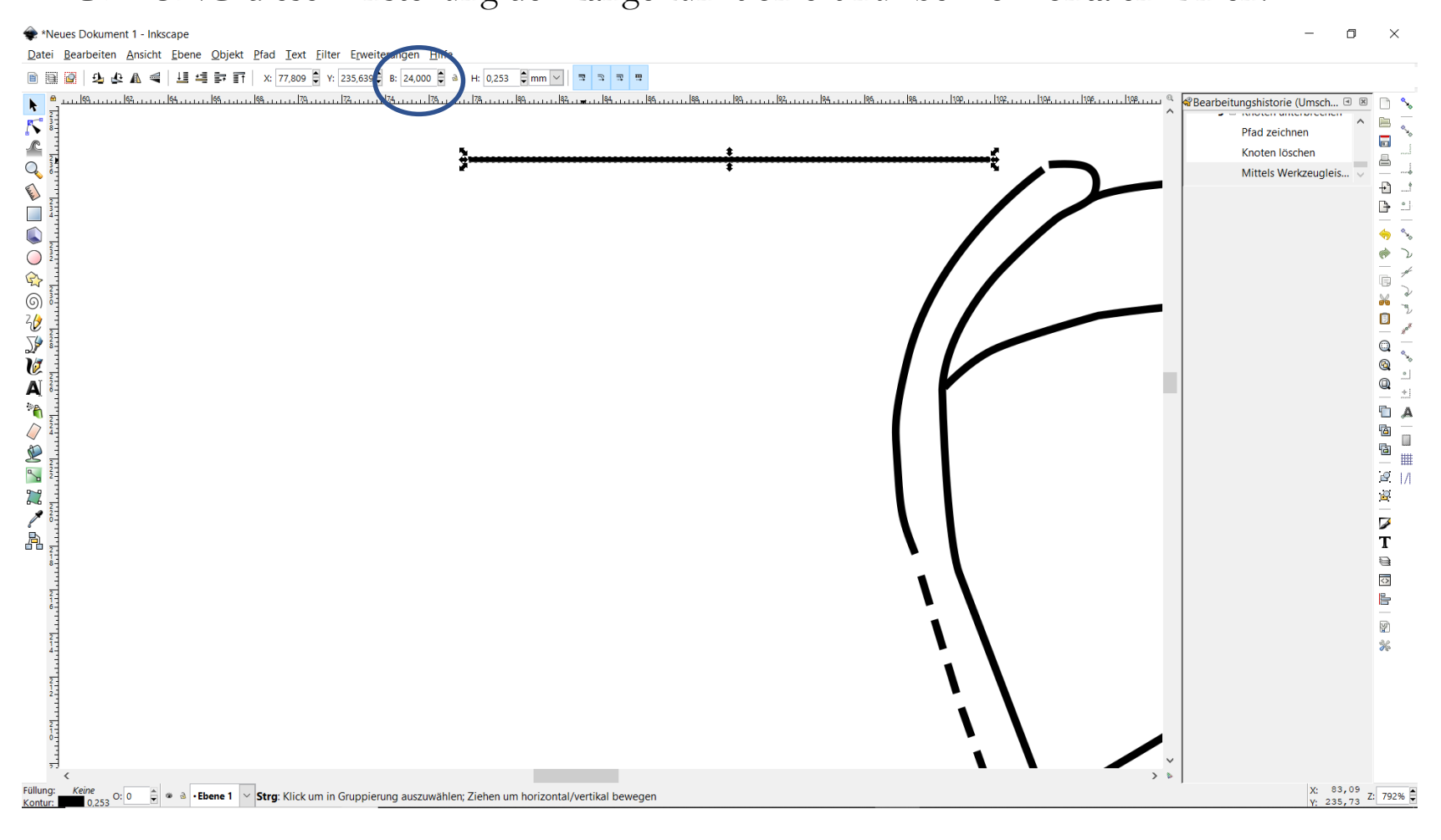

# Wenn alle Konturlinien und Achsen nachgezogen sind "Scan" greifen, zur Seite ziehen und nochmal vergleichen. Bleistiftzeichnung kann aus dem Bild geschoben werden

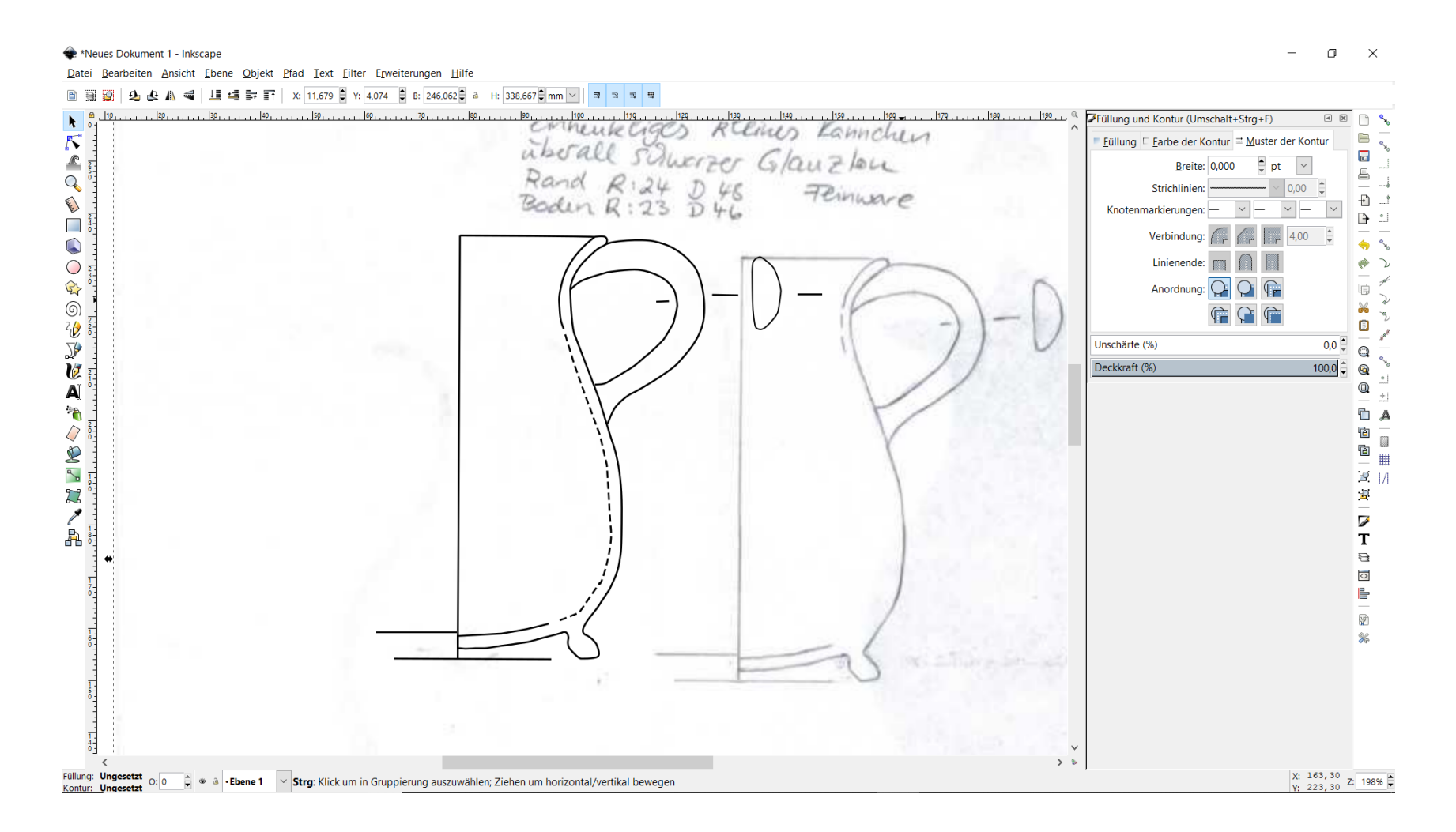

Nun alles auswählen (Pfeiltaste oben links, und dann einrahmen) und **Objekte gruppieren**  $\rightarrow$ rechte Werkzeugleiste (mit dem darunter befindlichen Symbol lässt sich die Gruppierung auch wieder auflösen).

Dadurch kann man die komplette Zeichnung bewegen, ansonsten würde man nur einzelne Linien bewegen.

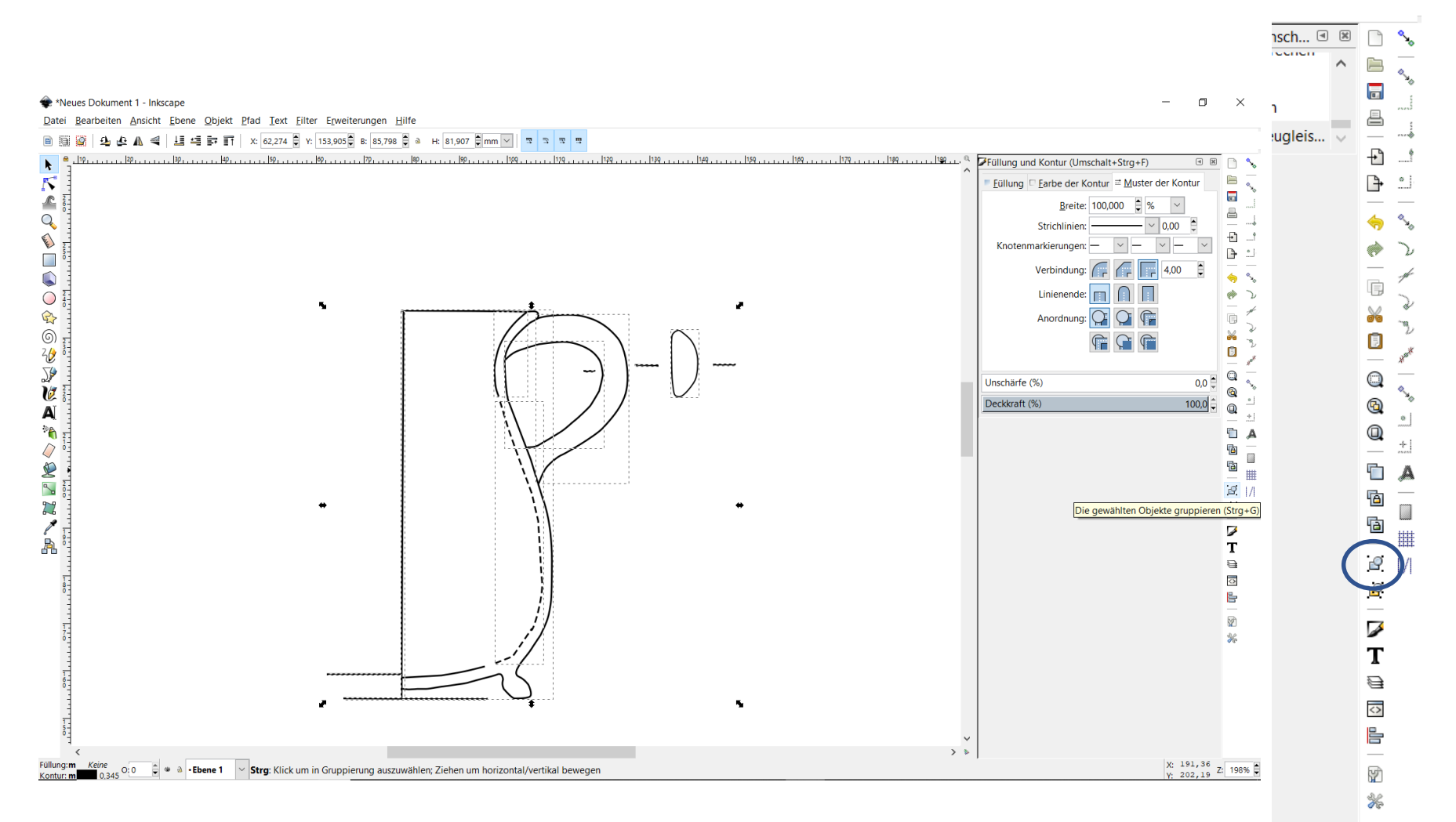

## Nun richtet man das Objekt horizontal aus mit der Hilfe: Ansicht -> Seitengitter und dem Tool: Objekt -> Transformation

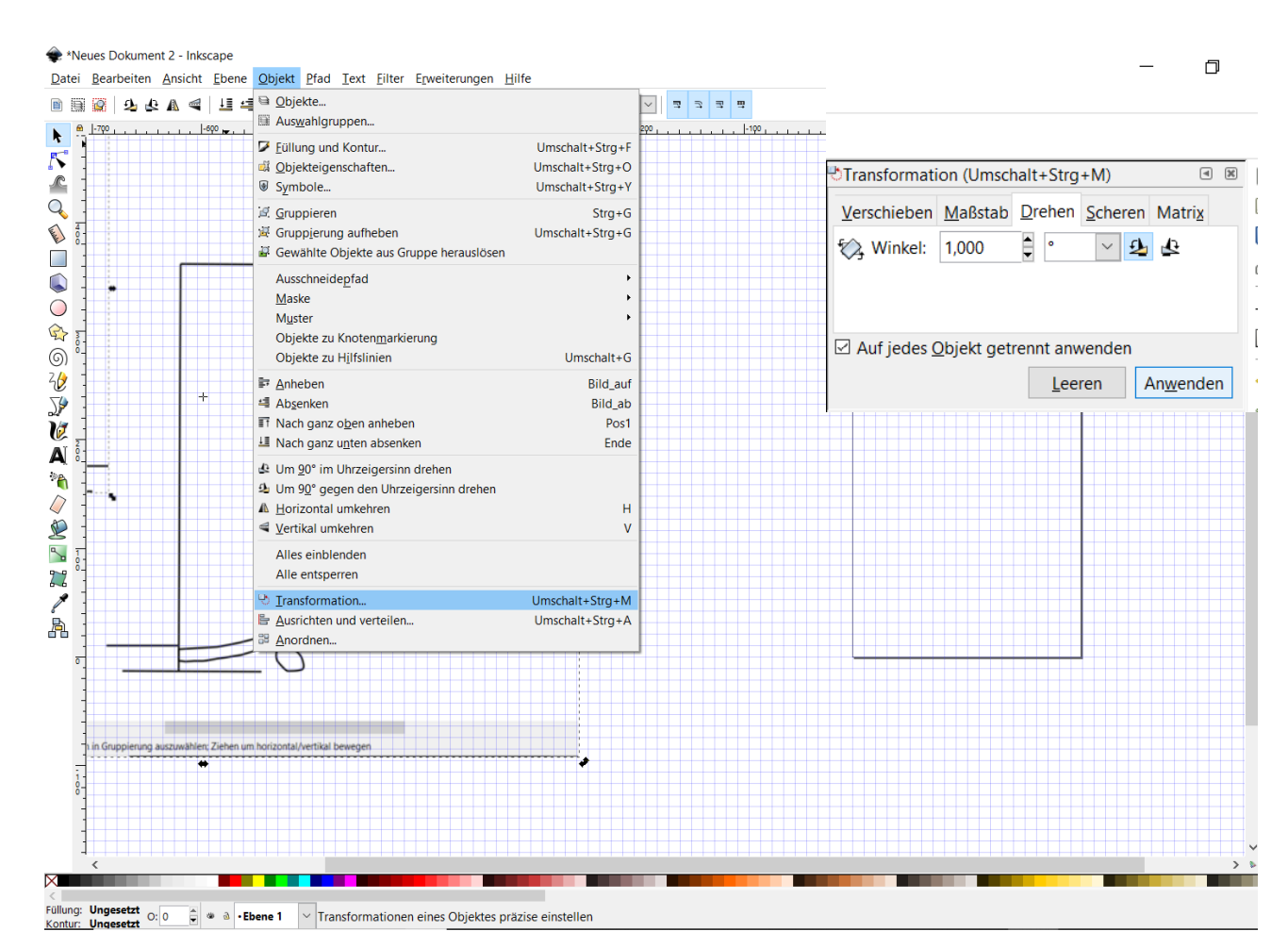

Zum Ausrichten über Transformation → Drehen → Winkel und Richtung einstellen und auf "Anwenden" klicken, dadurch kann man das Objekt im gewünschten Winkel kippen. Mit Hilfe der Seitengitterlinien kann man die Horizontierungslinie der Zeichnungen an das Gitter anpassen Da ein vollständiges Gefäß gezeigt werden soll, kopiert man (strg+C) das gruppierte und ausgerichtete Objekte, fügt es ein (strg+v) und spiegelt es  $\rightarrow$  Symbol in der Befehlsleiste oben So können die beiden Profile zusammengefügt werden

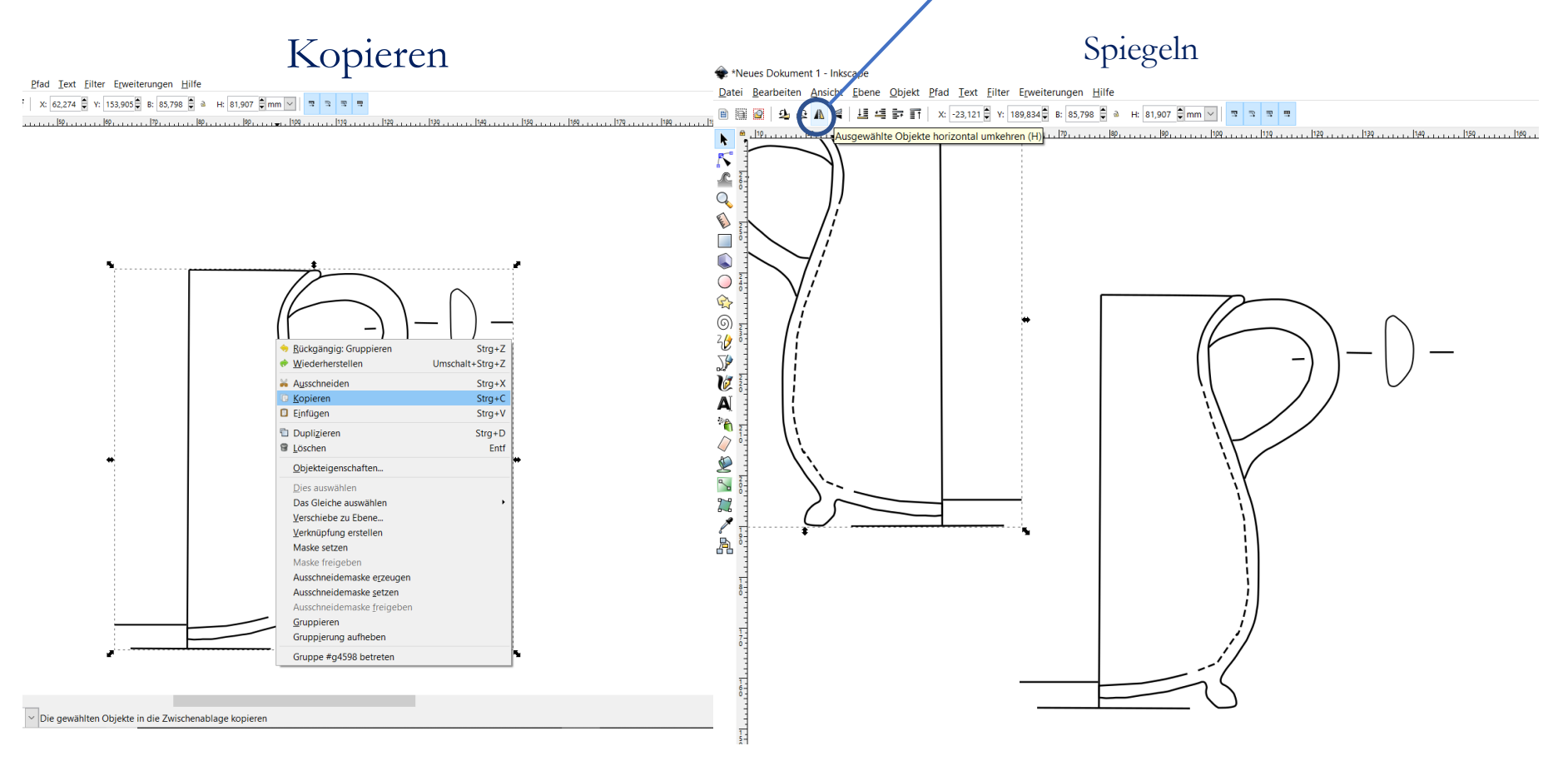

Nun soll auf der linken Seite die Außenseite des Gefäßes und auf der rechten Seite der Längsschnitt durch das Gefäß darstellt. Das heißt rechts wird das Profil und die Innenseite abgebildet und links nur das, was man von außen sehen kann.

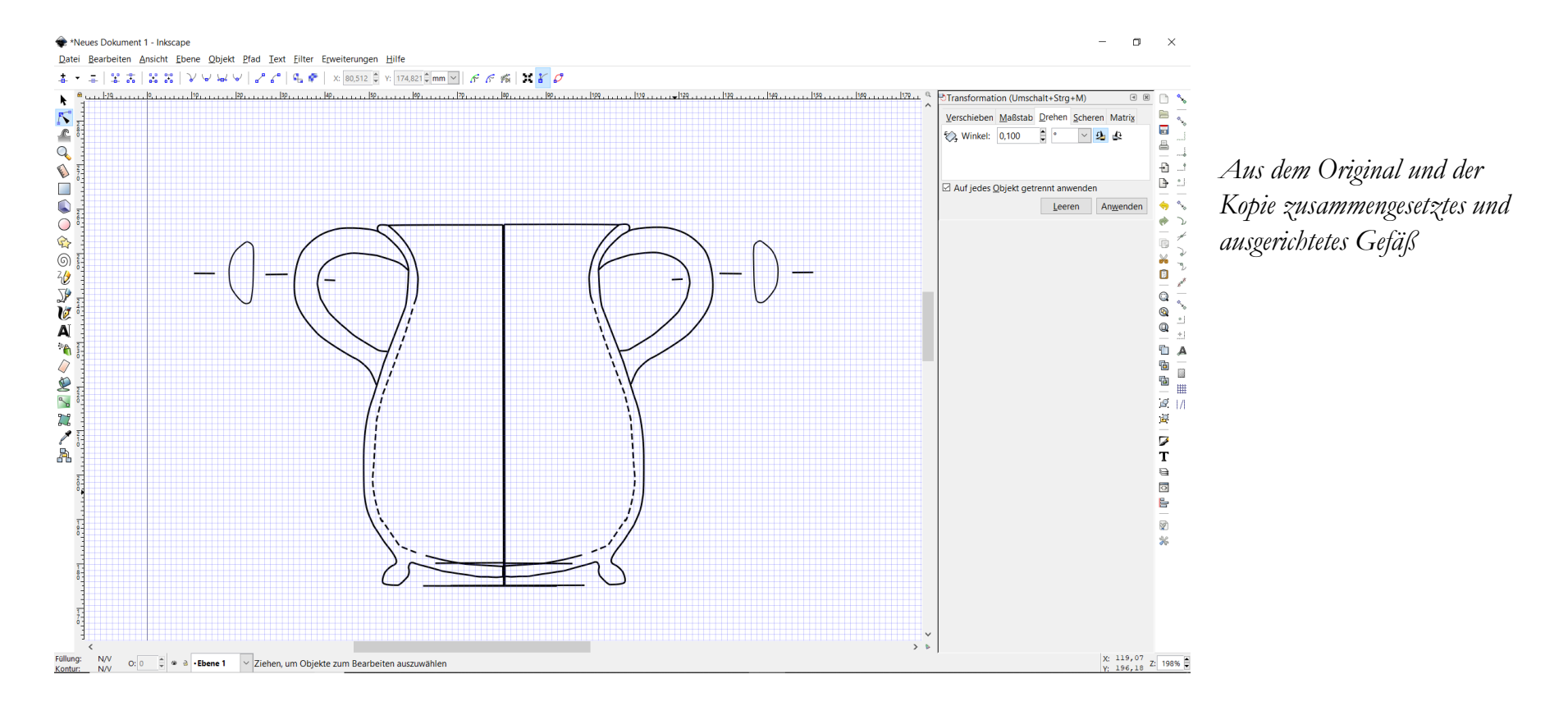

Dazu löst man links die "inneren" Linien auf:

Auflösen & Löschen: "Bearbeiten"-Werkzeug wählen→ einen Punkt auswählen→ Pfad an den gewählten Knoten trennen" anklicken um Linienteile löschen zu können

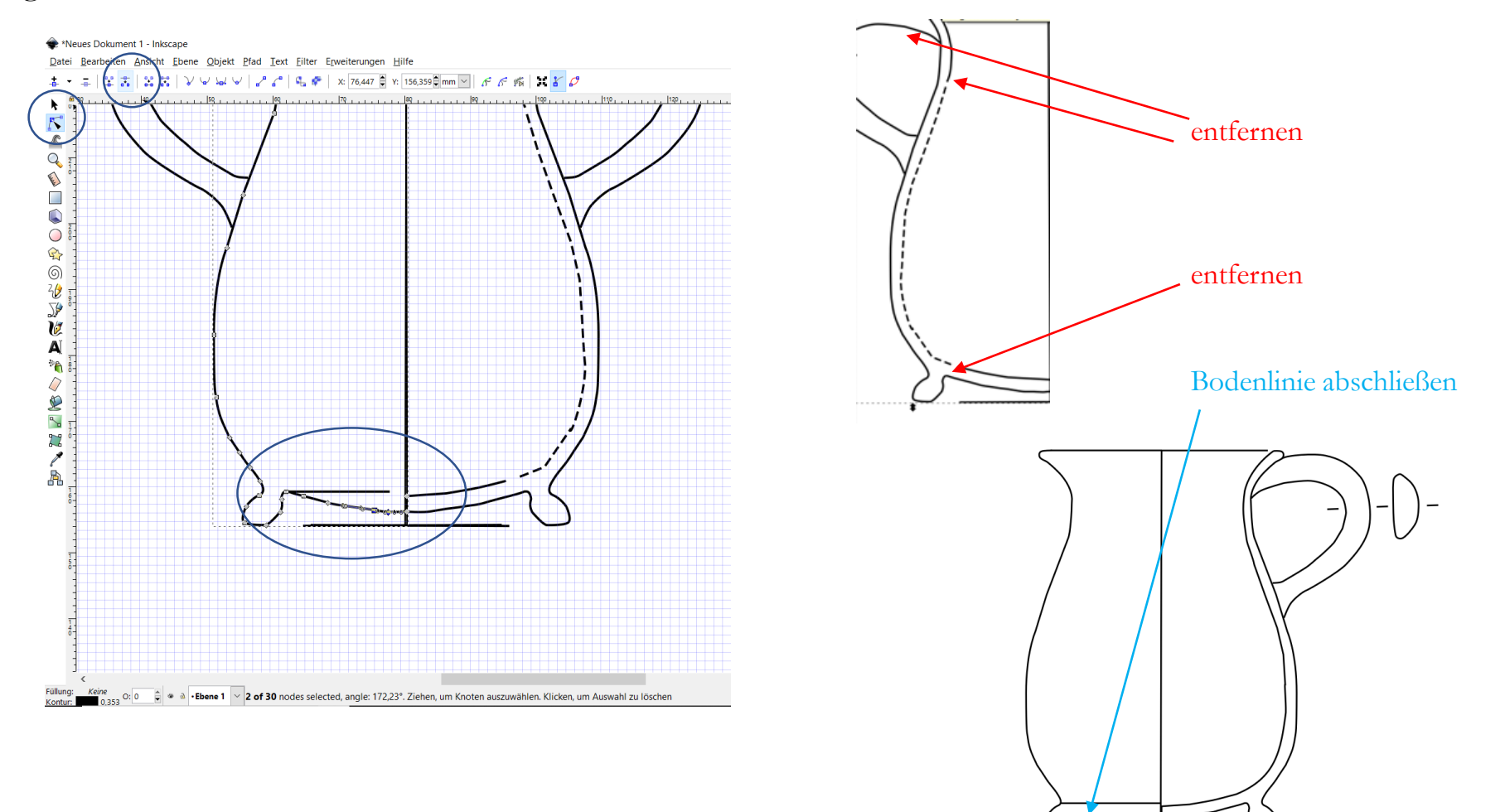

## Profile einfärben: Fläche auswählen (erst Profil, dann Henkelschnitt) und mit der Farbleiste (Umschalt+alt+p) unten einfärben

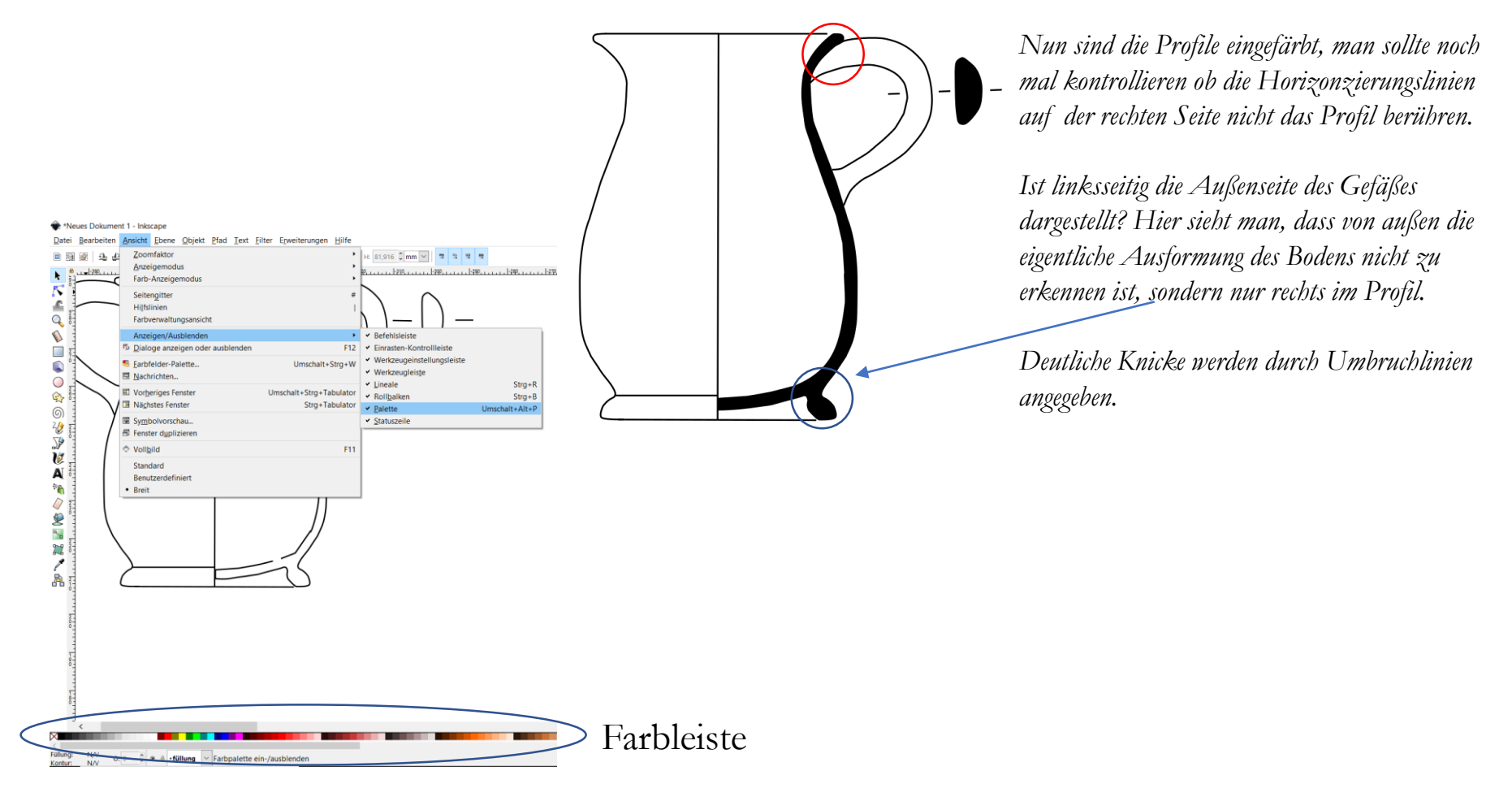

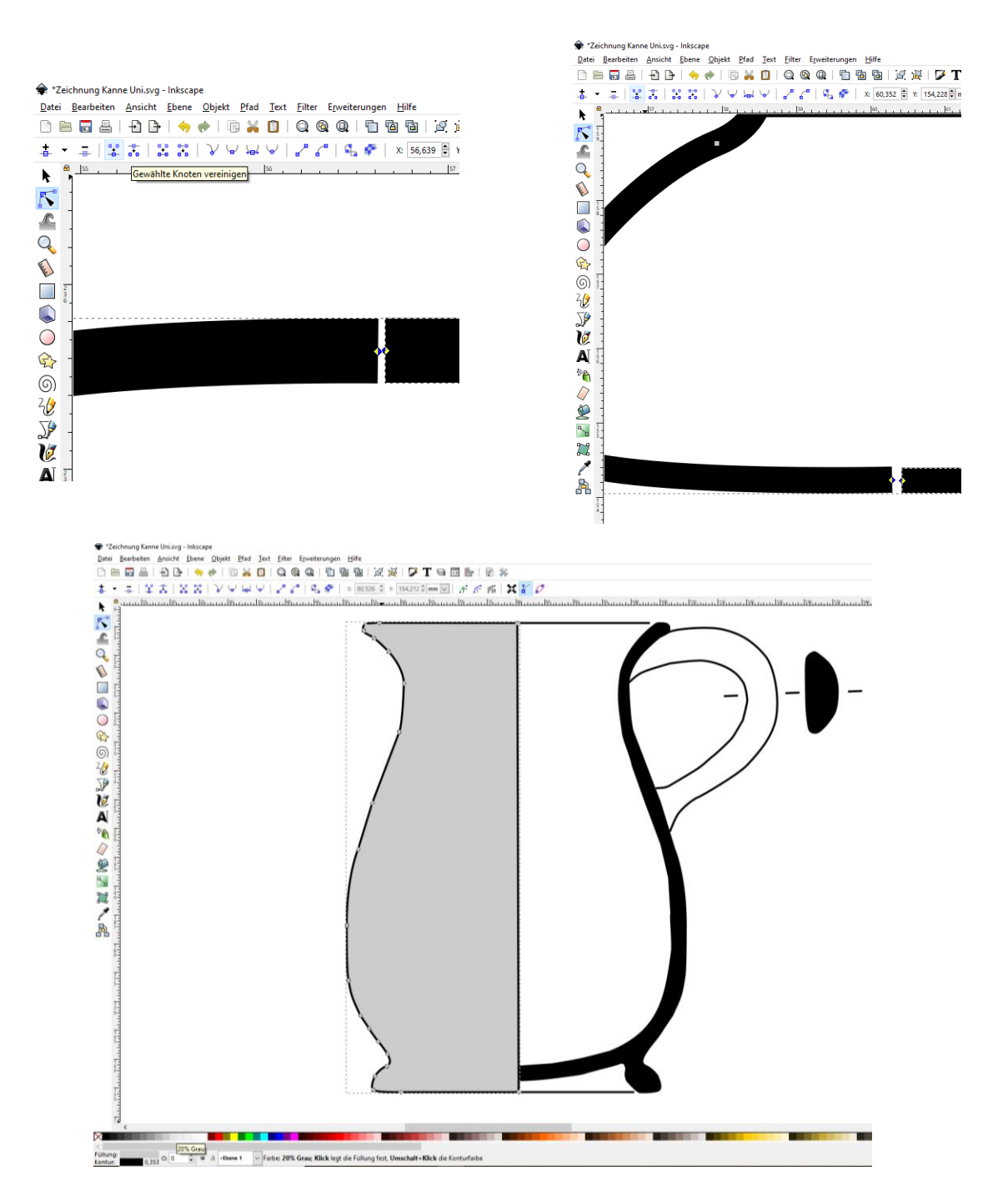

Da das Gefäß schwarz überzogen ist, muss noch die Innen- und Außenseite eingefärbt werden. Da nur zusammenhängende Flächen eingefärbt werden können, muss die Horizontierungslinie mit der oberen Profilline verbunden werden (oben links). Das geht wieder mit Bearbeiten der Knoten, die äußeren mit gedrückter Umschalttaste anklicken und gewählte Knoten vereinigen. Wiederholen für das Profil unten (oben rechts) und für die Verbindung mit der Spiegelachse. Dann wie bei der Profileinfärbung die nun zusammengefügte Fläche auswählen und über die Farbleiste unten in gewünschter Farbe einfärben.

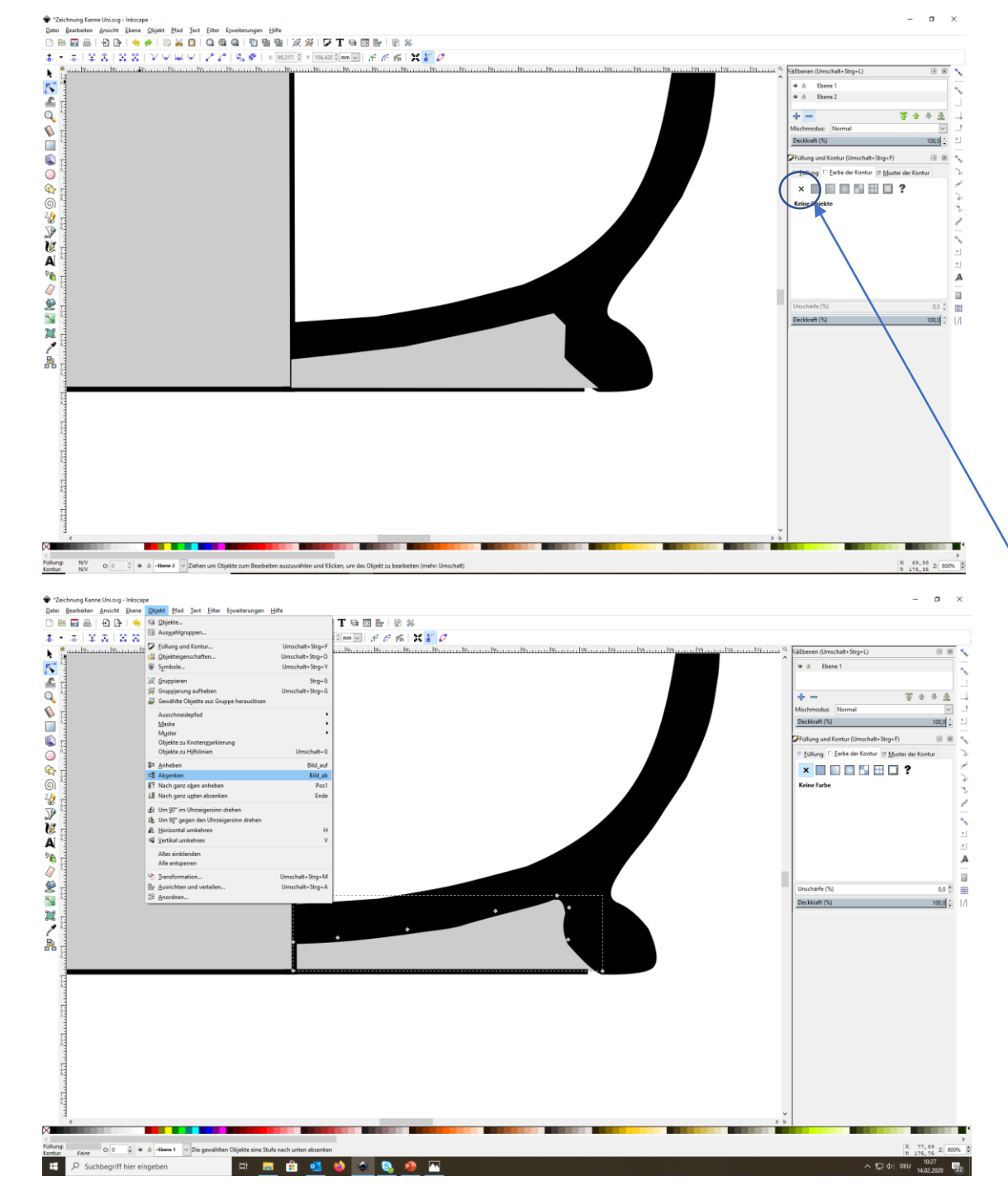

Bei Flächen die nicht verbunden werden sollen, wie bei den Horizontierungslinien und dem Profil, muss eine neue Fläche mit Bézier-Kurven gezeichnet werden, die dann eingefärbt werden kann. Das muss nicht sehr ordentlich sein, da diese Fläche unter das Profil gelegt werden kann. Bei der Fläche die Kontur ausschalten.

Die neue Fläche auswählen, Objekt öffnen und auf absenken (oder ganz nach unten absenken) klinken.

Die Fläche liegt nun unter dem Profil und sieht ordentlich eingefärbt aus.

Wiederholen mit der Innenseite, damit auch diese eingefärbt wird.

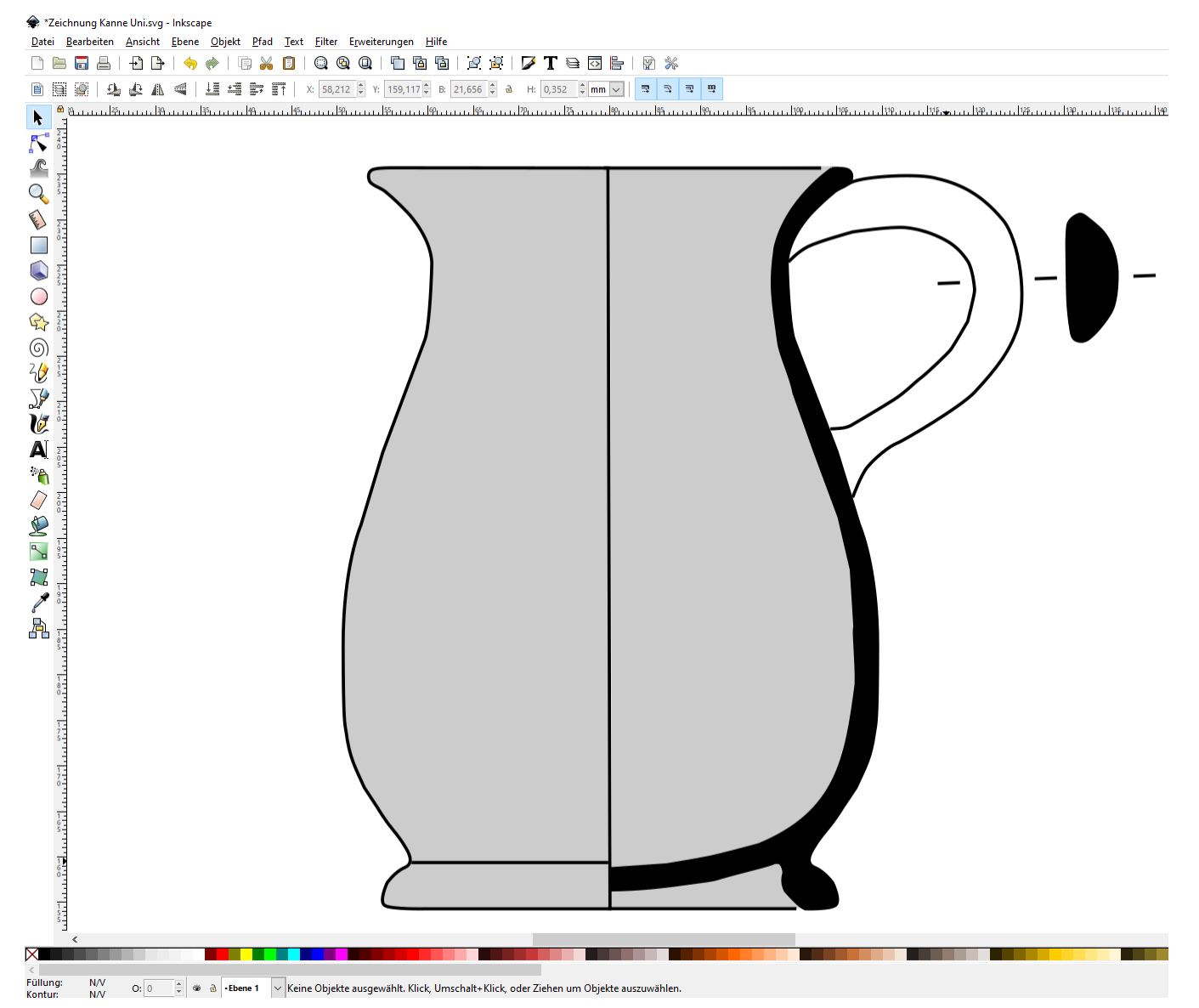

Gratulation, die Umzeichnung ist fertig!

Nun über strg+S die Datei speichern.

SVG ist ein langzeitarchivierungsfähiges Vektor-Format und kann in allen Vektorprogrammen geöffnet und weiterverarbeitet werden.

## Tipps und Tricks: einfärben

Das Programm kann nur eine in sich geschlossene Fläche einfärben, sprich: eine Fläche die dem selben Linien-/Punkte-Verbund angehört.

Deswegen sollte man das PROFIL IN EINEM ZUG zeichnen und nicht zum Beispiel die Horizontierungslinie und Profilaußenseite zusammen!

Das gilt für alle Flächen die eingefärbt werden.

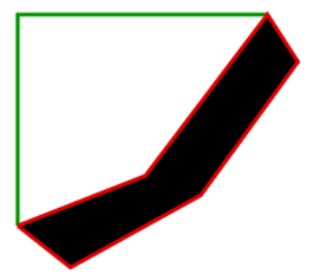

das Profil (rot) bildet eine eigene geschlossene Fläche und die Spiegel+ Horizontierungslinie hängen für sich zusammen. So kann das Profil problemlos eingefärbt werden

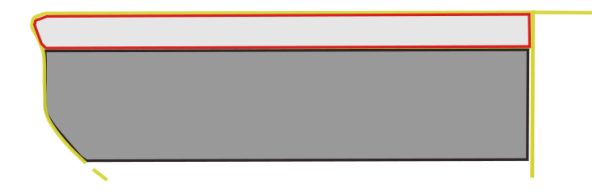

Bei diesem Gefäß hat die Innenseite keine Farbe, aber dafür hat die Außenseite zwei verschiedene Farben; der Rand ist braun (hellgraue Fläche) und der Rest schwarz (dunkelgraue Fläche). Dafür müssen jeweils zwei geschlossene Flächen gezeichnet werden, für den Rand (rote Kontur) und den unteren Bereich (schwarze Kontur).

Diese müssen nicht haargenau dem Konturverlauf entsprechen, da sie über **Objekt**→ nach unten absenken unter das eigentliche Profil (gelb) gelegt werden können.

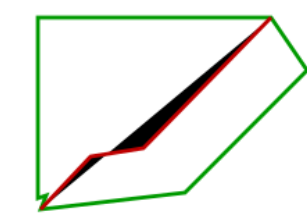

Die Achsen und die äußere Profilseite bilden eine zusammenhängende Linie (grün) und die innere Profilseite (rot) ist einzeln. Es bildet sich zwar (wie in der Abbildung oben) das Profil als scheinbar geschlossene Fläche ab, da es aber nicht tatsächlich zusammenhängt, kann es nicht eingefärbt werden!

## Tipps und Tricks: Ränder zeichnen

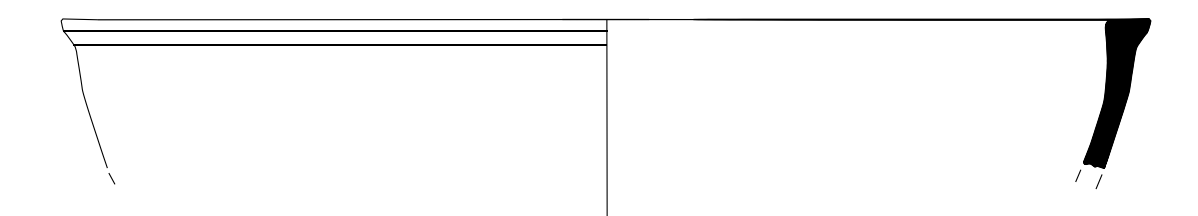

Bei Rändern wird die Horizontierungslinie oben durchgezogen und endet rechts kurz vor dem Profil. Links geht sie ins Außenprofil über, das Gefäß bleibt **unten offen** die Fortführungslinien geben den weiteren Verlauf an. Umbrüche an der Außenseite werden wie hier auf der linken Feldseite eingezogen.

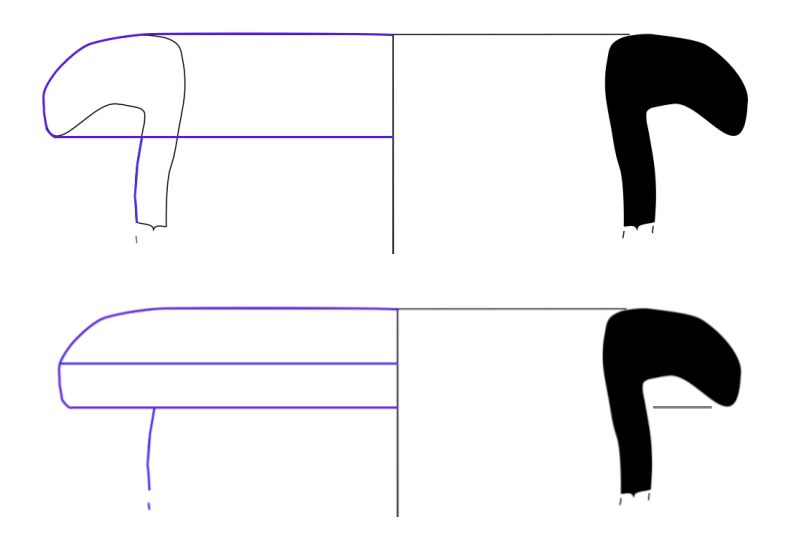

#### Überhängender Rand:

Hier muss man auf der linken Außenseite beachten, dass man die durch den überhängenden Rand verdeckten Flächen des Außenprofils entfernt (und natürlich auch das Innenprofil).

# Tipps und Tricks: Böden

Das Gefäß wird in der Zeichnung unten geschlossen und bleibt nach oben hin offen mit Fortführungslinien.

Bei diesem Beispiel befindet sich ein deutlicher **Umbruch** auf der **Innenseite**, deshalb wird er im **rechten Feld** eingezeichnet.

Die Radiuslinie reicht im rechten Feld bis kurz vor den Punkt, an dem das Gefäß den Boden berühren würde, und wird nicht mit diesem verbunden.

Auf der linken Seite wird die Radiuslinie ab dem Kontaktpunkt mit dem Außenprofil verbunden und stellt somit die Bodenlinie dar.